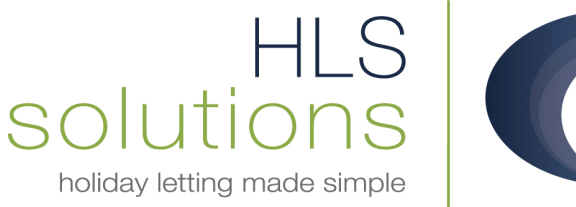

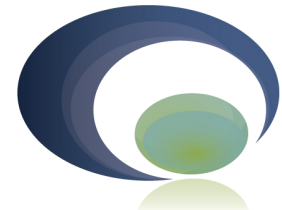

## HLS Holiday Manager Software Help sheet

# **Inclusive Holiday costs**

Last Updated: 3<sup>rd</sup> July 2012

### **HLS Solutions Limited**

The Astrolabe, Cheddar Business Park, Cheddar, Somerset BS27 3EB

> t: 0845 388 8635 e: info@hls-solutions.com w: www.hls-solutions.com

Specialists in software, website and design solutions for the holiday letting industry

HLS Solutions Limited Registered in England and Wales No. 07104476

## **Inclusive holiday costs**

There are often situations where the holiday cost charged may include additional costs that need to be deducted before the money is paid to the owner. This help sheet runs through an example of how this can be configured.

#### **Configuring Extras**

Your first step will be to set up a new extra for the item. This can be done via the System Settings section in the program and select the Extras tab.

Add the name and description for the new extra, along with the relevant charge. At this point we need to also ensure that we tick the Inclusive of holiday cost option. This will mean that it will not show on the guest invoice, but will be deducted from the money received and allocated accordingly. Lastly you will need to select who the money is going to be allocated to, which in the example below is the Agent.

|                 | Owner Property       | Holiday Mal   | ker   Mainten | ance Company | Price Bands B   | ooking Int | formatior | Extras Invo   | oice Type       | System Eve |
|-----------------|----------------------|---------------|---------------|--------------|-----------------|------------|-----------|---------------|-----------------|------------|
|                 |                      |               |               |              |                 |            |           |               |                 |            |
| Extra           | De el la como        |               |               | Money        | То              |            |           |               |                 |            |
| ivame           | Booking Income       |               |               | O            | wner Commissio  | on         | 0 🔘       | wner No Com   | mission         |            |
| Description     | Booking income diffe | rence         |               | ^            | jent            |            | © M       | aintenance Pr | ovider          |            |
|                 |                      |               |               | © н′         | maker Deposit   |            |           |               |                 |            |
| Set Amount      | 50                   | Per Night     | 0.00          | Note         | S               |            |           |               |                 |            |
| Default         | VAT                  | Per Week      | 0.00          |              |                 |            |           |               | *               |            |
|                 | % of the             | holiday cost  | 0.00          |              |                 |            |           |               |                 |            |
| Exc             | ude from surcharge   | e calculation |               |              |                 |            |           |               | Ψ.              |            |
|                 | Inclusive of         | holiday cost  |               |              |                 |            |           |               |                 |            |
|                 |                      |               |               | Add          |                 |            |           |               |                 |            |
| <u></u>         |                      |               |               |              |                 |            |           |               |                 |            |
| Name            | Desc                 | Set<br>Amount | Per<br>Night  | Per WK       | % of hol<br>fee | VAT        | Default   | Surcharge     | Include<br>Rent | Â          |
| Large Hamper    | Welcome Ham          | 75.00         | 0.00          | 0.00         | 0.00            | N          | N         |               | N               |            |
| Dog             | Pet Surcharge        | 30.00         | 0.00          | 0.00         | 0.00            | N          | N         |               | N               |            |
| Cancellation In | Cancellation In      | 10.00         | 0.00          | 0.00         | 0.00            | N          | Y         | N             | Y               | -          |
| Parking         | Parking permit       | 15.00         | 0.00          | 0.00         | 0.00            | Y          | N         | Ν             | Ν               |            |
| Bedding         | Bedding Pack         | 25.00         | 0.00          | 0.00         | 0.00            | N          | N         |               | Ν               |            |
| Deposit         | Refundable re        | 100.00        | 0.00          | 0.00         | 0.00            | N          | Y         |               | N               |            |
| Booking Charge  | Booking charge       | 20.00         | 0.00          | 0.00         | 0.00            | N          | Y         |               | Ν               |            |
|                 | Welcome Ham          | 35.00         | 0.00          | 0.00         | 0.00            | N          | N         |               | N               | -          |
| Small hamper    | welcome marinin      |               |               |              |                 |            |           |               |                 |            |

Once this is complete, you will need to ensure the extra is made available to all properties that this affects. This can be done on the property screen, via the extras tab.

Click the blue locate button indicated below, and select the relevant extra from the list. Choose the amount available and click on Add to make this extra available for this property.

| Name         Provider         Owner Commission         Agent           rescription         000         Per Night         0.00         Owner No Commission         Maintenance Provider           Quantity         0.00         Per Night         0.00         Owner No Commission         Maintenance Provider           Default         VAT         % of hol Cost         0.00         Per Night         0.00         Maintenance Provider           Notes         Notes         Notes         Maintenance Provider         Maintenance Provider           Default         VAT         % of hol Cost         0.00         0.00         Per Night         Per Night <td< th=""><th>and Made</th><th>tion Information</th><th>Dhataaraa</th><th>ha Maia</th><th>tennes</th><th>Management</th><th>Desumentation</th><th>Kaus</th><th>Transa</th><th>tione Libeter</th><th></th><th></th></td<>                                                                                                    | and Made                 | tion Information                 | Dhataaraa       | ha Maia       | tennes    | Management       | Desumentation | Kaus      | Transa    | tione Libeter |                  |               |
|----------------------------------------------------------------------------------------------------|--------------------------|----------------------------------|-----------------|---------------|-----------|------------------|---------------|-----------|-----------|---------------|------------------|---------------|
| Name       Provider       Agent         escription       Owner No Commission       Agent         Quantity       0.00       Per Night       0.00         Quantity       0.00       Per WK       0.00         Default       VAT       % of hol Cost       0.00         Exclude from surcharge calculation       Inclusive of holiday cost       -         Add       -       -       -         Add       -       -       -         Charge       Socking charge       20.00       0.00       0.00       1.00       N       Y         Prev       Welcome Ham       75.00       0.00       0.00       1.00       N       N       N         mper       Welcome Ham       35.00       0.00       0.00       1.00       N       N       N       N         mper       Welcome Ham       35.00       0.00       0.00       1.00       N       Y       N       N       N         mper       Welcome Ham       10.00       0.00       0.00       1.00       N       N       N       N       N       N       N       N       N       N       N       N       N       N                                                                                                    | ierai Marke              | ung information                  | Photograp       | ins Main      | tenance   | Management       | Documentation | Keys      | Transac   | tions Histor  | Extras           |               |
| Name       Image: Commission       Agent         escription       Owner Commission       Maintenance Provider         Charge       Notes       Notes         Exclude from surcharge calculation<br>Inclusive of holiday cost       Notes         Maintenance Provider       Maintenance Provider         Add       Notes         Maintenance Provider       Notes         Name       Notes         Name       Notes         Notes       Notes         Name       Notes         Name       Notes         Name       Notes         Name       Notes         Name       Name         Name       Name         Name <td< td=""><td>Extra</td><td></td><td></td><td></td><td></td><td></td><td>Provider</td><td></td><td></td><td></td><td></td><td></td></td<>                                                                                                    | Extra                    |                                  |                 |               |           |                  | Provider      |           |           |               |                  |               |
| escription Charge Booking charge 20.00 0.00 0.00 0.00 0.00 1.00 N Y Waintenance Provider Charge Booking charge 20.00 0.00 0.00 0.00 1.00 N Y Meicharden In 10.00 0.00 0.00 0.00 1.00 N Y N Maintenance Provider Maintenance Provider Maintena | Nan                      | ne                               |                 |               |           |                  | O Ow          | ner Com   | mission   | O A           | gent             |               |
| change       0.00       Per Night       0.00         Quantity       0.00       Per WK       0.00         Default       VAT       % of hol Cost       0.00         Exclude from surcharge calculation       Inclusive of holday cost       Inclusive of holday cost         Add         Charge       Booking charge       20.00       0.00       0.00       1.00       N       Y       N       N         mper       Welcome Ham       75.00       0.00       0.00       1.00       N       N       N       N         mper       Welcome Ham       35.00       0.00       0.00       1.00       N       Y       N       N         Net       No.       0.00       0.00       1.00       N       Y       N       N                                                                                                    | Descripti                | on                               |                 |               |           | *                | () Ow         | ner No (  | ommission | © M           | laintenance Prov | ider          |
| t Amount       0.00       Per Night       0.00         Quantity       0.00       Per WK       0.00         Default       VAT       % of hol Cost       0.00         Exclude from surcharge calculation       Inclusive of holday cost       Inclusive of holday cost         Add         Charge       Booking charge       20.00       0.00       0.00       1.00       N       Y       N       N         mper       Welcome Ham       75.00       0.00       0.00       1.00       N       N       N       N         mper       Welcome Ham       35.00       0.00       0.00       1.00       N       Y       N       N         Refundable re       10.00       0.00       0.00       1.00       N       Y       N       N                                                                                                    |                          |                                  |                 |               |           |                  | 0 U/w         |           |           |               |                  |               |
| Amount       0.00       Per Night       0.00         Quantity       0.00       Per WK       0.00         Default       VAT       % of hol Cost       0.00         Exclude from surcharge calculation<br>Inclusive of holiday cost                                                                                                    |                          |                                  |                 |               |           | -                | Онп           | laker Dej | DOSIC     |               |                  |               |
| Quantity         0.00         Per WK         0.00           Default         VAT         % of hol Cost         0.00           Exclude from surcharge calculation<br>Inclusive of holiday cost         .         .           Add         .         .         .           Desc         Set<br>Amount         Per<br>Night         Per<br>WK         % of<br>Holi fee         Quantity         VAT         Default         Surcharge         Include<br>Rent         Commer<br>Commer           Charge         Booking charge         20.00         0.00         0.00         1.00         N         Y         N         N           mper         Welcome Ham         75.00         0.00         0.00         1.00         N         N         N         N           mper         Welcome Ham         35.00         0.00         0.00         1.00         N         N         N         N           ion In         Charge Refundable re         10.00         0.00         0.00         1.00         N         N         N         N                                                                                                    | Set Amou                 | nt 0.00                          |                 | Per Nig       | ht 0.00   |                  | Not           | tes       |           |               | 102              |               |
| Default         VAT         % of hol Cost         0.00           Exclude from surcharge calculation<br>Inclusive of holiday cost         •         •         •           • Add         •         •         •         •         •           • Add         •         •         •         •         •         •           • Charge         Desc         Set<br>Amount         Per<br>Night         Per<br>WK         % of<br>Holi fee         Quantity         VAT         Default         Surcharge         Include<br>Rent         Owner<br>Comm           Charge         Booking charge         20.00         0.00         0.00         1.00         N         Y         N         N           mper         Welcome Ham         75.00         0.00         0.00         0.00         1.00         N         N         N         N           ion In         Cancellation In         10.00         0.00         0.00         1.00         N         Y         N         N           Refundable re         10.00         0.00         0.00         1.00         N         Y         N         N                                                                                                    | Quantit                  | y 0.00                           |                 | Per V         | VK 0.00   |                  |               |           |           |               | ^                |               |
| Exclude from surcharge calculation<br>Inclusive of holiday cost         Add           Add         Add           Exclude from surcharge calculation<br>Inclusive of holiday cost         Per<br>Night         Per<br>WK         % of<br>Holi fee         Quantity         VAT         Default         Surcharge         Include<br>Rent         Owner<br>Comm           Charge         Booking charge         20.00         0.00         0.00         1.00         N         Y         N         N           Imper         Welcome Ham         75.00         0.00         0.00         1.00         N         N         N         N           ion In         Cancellation In         10.00         0.00         0.00         1.00         N         Y         N         N           Refundable re         100.00         0.00         0.00         1.00         N         Y         N         N                                                                                                    | Defau                    | It 🔲 VAT 🕅                       |                 | % of hol Co   | ost 0.00  | _                |               |           |           |               |                  |               |
| Inclusive of holiday cost         Inclusive of holiday cost         In                                                                                                    |                          | Exclude                          | from surcha     | roe calculati | on 🖂      |                  |               |           |           |               |                  |               |
| Add           Desc         Set<br>Amount         Per<br>Night         WK         % of<br>Holi fee         Quantity         VAT         Default         Surcharge         Include<br>Rent         Owner<br>Comm           Charge         Booking charge         20.00         0.00         0.00         1.00         N         Y         N         N         N           mper         Welcome Ham         75.00         0.00         0.00         1.00         N         N         N         N         N           ion In         Cancellation In         10.00         0.00         0.00         1.00         N         Y         N         N           Refundable re         100.00         0.00         0.00         1.00         N         Y         N         N                                                                                                    |                          | Enclose                          | Inclusive o     | of holiday co | st 🗐      |                  |               |           |           |               |                  |               |
| Desc         Set<br>Amount         Per<br>Night         Per<br>WK         % of<br>Holi fee         Quantity         VAT         Default         Surcharge         Include<br>Rent         Owner<br>Comm           Charge         Booking charge         20.00         0.00         0.00         1.00         N         Y         N         N         N           Imper         Welcome Ham         75.00         0.00         0.00         1.00         N         N         N         N         N           mper         Welcome Ham         35.00         0.00         0.00         1.00         N         N         N         N         N           ion In         Cancellation In         10.00         0.00         0.00         1.00         N         Y         N         N         N                                                                                                    |                          |                                  |                 |               |           |                  |               |           |           |               |                  |               |
| Desc         Set<br>Amount         Per<br>Night         Per<br>WK         % of<br>Holi fee         Quantity         VAT         Default         Surcharge         Include<br>Rent         Owner<br>Comm           Charge         Booking charge         20.00         0.00         0.00         1.00         N         Y         N         N         N           Imper         Welcome Ham         75.00         0.00         0.00         1.00         N         N         N         N         N           Imper         Welcome Ham         35.00         0.00         0.00         1.00         N         N         N         N         N           Ioin In         Cancellation In         10.00         0.00         0.00         1.00         N         Y         N         N         N                                                                                                    |                          |                                  |                 |               |           | 🔳 Add            |               |           |           |               |                  |               |
| Charge         Booking charge         20.00         0.00         0.00         1.00         N         Y         N         N         N           Imper         Welcome Ham         75.00         0.00         0.00         1.00         N         N <th>lame</th> <th>Desc</th> <th>Set<br/>Amount</th> <th>Per<br/>Night</th> <th>Per<br/>WK</th> <th>% of<br/>Holi fee</th> <th>Quantity</th> <th>VAT</th> <th>Default</th> <th>Surcharge</th> <th>Include<br/>Rent</th> <th>Owner<br/>Comm</th>                                                                                                    | lame                     | Desc                             | Set<br>Amount   | Per<br>Night  | Per<br>WK | % of<br>Holi fee | Quantity      | VAT       | Default   | Surcharge     | Include<br>Rent  | Owner<br>Comm |
| Amper         Welcome Ham         75.00         0.00         0.00         1.00         N         N <t< td=""><td>ooking Charge</td><td>Booking charge</td><td>20.00</td><td>0.00</td><td>0.00</td><td>0.00</td><td>1.00</td><td>N</td><td>Y</td><td></td><td>N</td><td>N</td></t<>                                                                                                    | ooking Charge            | Booking charge                   | 20.00           | 0.00          | 0.00      | 0.00             | 1.00          | N         | Y         |               | N                | N             |
| mper         Welcome Ham         35.00         0.00         0.00         1.00         N         N         N         N         N           ion In         Cancellation In         10.00         0.00         0.00         1.00         N         Y         N         Y         N         N           kefundable re         100.00         0.00         0.00         1.00         N         Y         N         N         N                                                                                                    | rge Hamper               | Welcome Ham                      | 75.00           | 0.00          | 0.00      | 0.00             | 1.00          | N         | N         |               | N                | N             |
| tion In Cancellation In 10.00 0.00 0.00 0.00 1.00 N Y N Y N Y N<br>Refundable re 100.00 0.00 0.00 0.00 1.00 N Y N N                                                                                                    | nall hamper              | Welcome Ham                      | 35.00           | 0.00          | 0.00      | 0.00             | 1.00          | Ν         | N         |               | N                | N             |
| Refundable re         100.00         0.00         0.00         1.00         N         Y         N         N                                                                                                    | incellation In           | . Cancellation In                | 10.00           | 0.00          | 0.00      | 0.00             | 1.00          | N         | Y         | N             | Y                | N             |
|                                                                                                    | eposit                   | Refundable re                    | 100.00          | 0.00          | 0.00      | 0.00             | 1.00          | Ν         | Y         |               | N                | Ν             |
|                                                                                                    | ancellation In<br>eposit | Cancellation In<br>Refundable re | 10.00<br>100.00 | 0.00          | 0.00      | 0.00             | 1.00<br>1.00  | N<br>N    | Y<br>Y    | N             | Y<br>N           |               |
|                                                                                                    |                          |                                  |                 |               |           |                  |               |           |           |               |                  |               |
|                                                                                                    |                          |                                  |                 |               |           |                  |               |           |           |               |                  |               |

Click on Save to store the changed information.

Now this extra is available to this property, when you next make a booking this will appear in the list of available extras. If you have selected the Default tick box, the extra will appear already selected; alternatively simply tick this to add to the holiday booking.

### New booking

When you make a new booking for this property, you will now see the extra appear on your list of extras available.

Make sure this is selected before clicking "Next" to go to the final stage of the booking. As you will see from the example below the summary in the bottom right hand corner of the screen will provide you with a full breakdown of the extras for this booking, with details of what is being displayed to the guest.

| Holiday Mar  | nager                                     | : New Booki   | ng       |         |                 |                   |   |                   |                  |        |          |                   |              | X          |
|--------------|-------------------------------------------|---------------|----------|---------|-----------------|-------------------|---|-------------------|------------------|--------|----------|-------------------|--------------|------------|
| Holiday      | M                                         | anager        |          |         |                 |                   | 2 |                   |                  |        | Statu    | <b>is</b> Provisi | ional Book   | ing 👻      |
| Booking Info |                                           | Booking Sum   | nmary    |         |                 |                   |   |                   |                  |        |          |                   |              |            |
| Booking      |                                           |               |          |         |                 |                   |   | Property          |                  |        |          |                   |              |            |
| Booking Re   | f No                                      | Auto          |          |         |                 |                   |   | Ref No p2010/0    | 0004             |        | Title E  | Eco Retreat       | t            |            |
| Booking Fr   | m                                         | 15/09/201     | 2 🔻      | Booking | To 22/09/201    | 2 - Nights        | 7 |                   |                  |        |          |                   |              |            |
| Holiday Co   | Holiday Cost 505.00 Chost Brook Available |               |          |         |                 |                   |   | Notes             |                  |        |          |                   |              |            |
| Troituay Co. |                                           |               | 505.00   |         | SHOLE DIE       | ak Avalidule      |   |                   |                  |        |          |                   |              | +          |
| Holiday Ma   | ker                                       |               |          |         |                 |                   |   | Extra             |                  |        |          |                   |              |            |
| Ref No       | H20                                       | 011/0005      |          |         | Source a        | lewspaper Adverti | Ţ |                   |                  |        |          |                   |              |            |
| Name         | Mr                                        | lackie Stew   | art      | - 1     |                 | Add Now Source    |   | Extra s available |                  |        |          |                   |              |            |
|              | 45,                                       | HIGH STREET   | Υ,       |         |                 | Add New Source    |   | Name              | Desc             | Price  | Include  | Include<br>Rent   | Num<br>Avail | Num<br>Reg |
| Address      | Glo                                       | ucester - GL8 | /IR,     |         |                 |                   |   | Booking Charge    | Booking charge   | 20.00  | <b>V</b> | N                 | 1.00         | 1.00       |
| Address      | -                                         |               |          |         |                 |                   |   | Large Hamper      | Welcome Hampe    |        |          | N                 | 1.00         |            |
| Telephone    | 123                                       | 3456          |          | _       |                 |                   |   | Small hamper      | Welcome Hampe    |        |          | N                 | 1.00         |            |
| E-mail       | jwo                                       | oolley@yahoo  | o.co.uk  |         | Car Reg         |                   |   | Cancellation Ins  | Cancellation Ins | 10.00  | <b>V</b> | Y                 | 1.00         | 1.00       |
| Party        |                                           |               |          |         |                 |                   | Г | Deposit           | Refundable rece  | 100.00 |          | N                 | 1.00         | 1.00       |
| Total in Pa  | rty                                       | 4             | Adults   | 3       | 2               |                   |   | Booking income    | Booking income   | 50.00  | 1        | Y                 | 1.00         | 1.00       |
|              |                                           |               | Children | 2       | 2               |                   | - |                   |                  |        |          |                   |              |            |
|              |                                           |               | Infants  | (       |                 | Guest Information |   | •                 | m                |        |          |                   |              | F          |
|              |                                           |               |          |         |                 |                   | - | Total Rent        |                  |        |          |                   |              | 505.00     |
| Agent Not    | es (                                      | Guest Notes   | Owner No | tes Ma  | aintenance Note | 3                 |   | Total Extra       |                  |        |          |                   |              | 180.00     |
|              |                                           |               |          |         |                 |                   |   | Inclusive Extra   |                  |        |          |                   |              | 60.00      |
|              |                                           |               |          |         |                 |                   |   | Rent showed to    | Holiday Maker    |        |          |                   |              | 505.00     |
|              |                                           |               |          |         |                 |                   |   | Extra showed to   | Holiday Maker    |        |          |                   |              | 120.00     |
|              |                                           |               |          |         |                 |                   |   |                   |                  |        |          |                   |              |            |
|              |                                           |               |          |         |                 |                   |   | -                 | -                |        | 1 -      | -                 | 1            |            |
|              |                                           |               |          |         |                 |                   |   | P                 | review           | Next   |          | Close             | B            | ook        |

| Holiday Manager : New Booking                                                                                                    | 2                                                                       |                         |                                                                                                    |
|----------------------------------------------------------------------------------------------------|-------------------------------------------------------------------------|-------------------------|----------------------------------------------------------------------------------------------------|
| Holiday Manager                                                                                                    |                                                                         |                         | Status Provisional Booking 👻                                                                                                    |
| Booking Info Booking Summary                                                                                                    | 1                                                                       |                         |                                                                                                    |
| Booking Ref No<br>Booking From 15/09/2012<br>Holidaymaker<br>Holiday rental cost<br>Discount Code<br>0.00 % + Fixed 0<br>Extra Price<br>Booking Charge 20.00<br>Cancellation Ins 10.00<br>Deprest (Defined 100.00 | Booking To 22/09/2012<br>Mr Jackie Stewart                              | Override Override elect | Deposit Payment Due by       10/07/2012         30% of Holiday Cost       Override         30% of Holiday Cost       0.00         Selected Extra's       0.00         Card Surcharge       0.00         VAT       0.00         Total Deposit Due       151.50         Balance Payment Due by       18/08/2012         Balance of Holiday Cost       353.50         Selected Extra's       120.00 |
| Booking income 50.00                                                                                                    | 1.00 0.00 0.00                                                          | Due With                | Card Surcharge 0.00 VAT 0.00                                                                                                    |
|                                                                                                    |                                                                         | Deposit                 | t Total Balance Due 473.50                                                                                                    |
| Card Surcharge<br>VAT<br>Total Holiday<br>Agent Notes Guest Notes Owner                                                                                                    | Clear     0.00     0.00     Cost     625.00     Notes Maintenance Notes | Î.                      | Booking Summary Total Holiday Cost Owner Income Agency Income - Owner Agency Income - Holidaymaker Holidaymaker deposit Other Extras                                                                                                    |
|                                                                                                    |                                                                         |                         | iend Mail Preview Back Close Book                                                                                                    |

On the Booking Summary screen you will see the full list of extras that have been specified for this booking. If there are any amendments to this extra, you do have the option of amending this here, before the booking is finalised. This will allow you to make any last minute adjustments, for example adjusting the amount due.

| Extra            | Price  | Quantity | Discount | VAT  | Select |
|------------------|--------|----------|----------|------|--------|
| Booking Charge   | 20.00  | 1.00     | 0.00     | 0.00 |        |
| Cancellation Ins | 10.00  | 1.00     | 0.00     | 0.00 |        |
| Deposit (Refund  | 100.00 | 1.00     | 0.00     | 0.00 |        |
| Booking income   | 75.00  | 1.00     | 0.00     | 0.00 |        |

As this is an inclusive extra, the guest will only ever see the full amount of the holiday cost. This deduction would then be made automatically when received, prior to the money being paid to the owner.